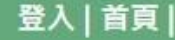

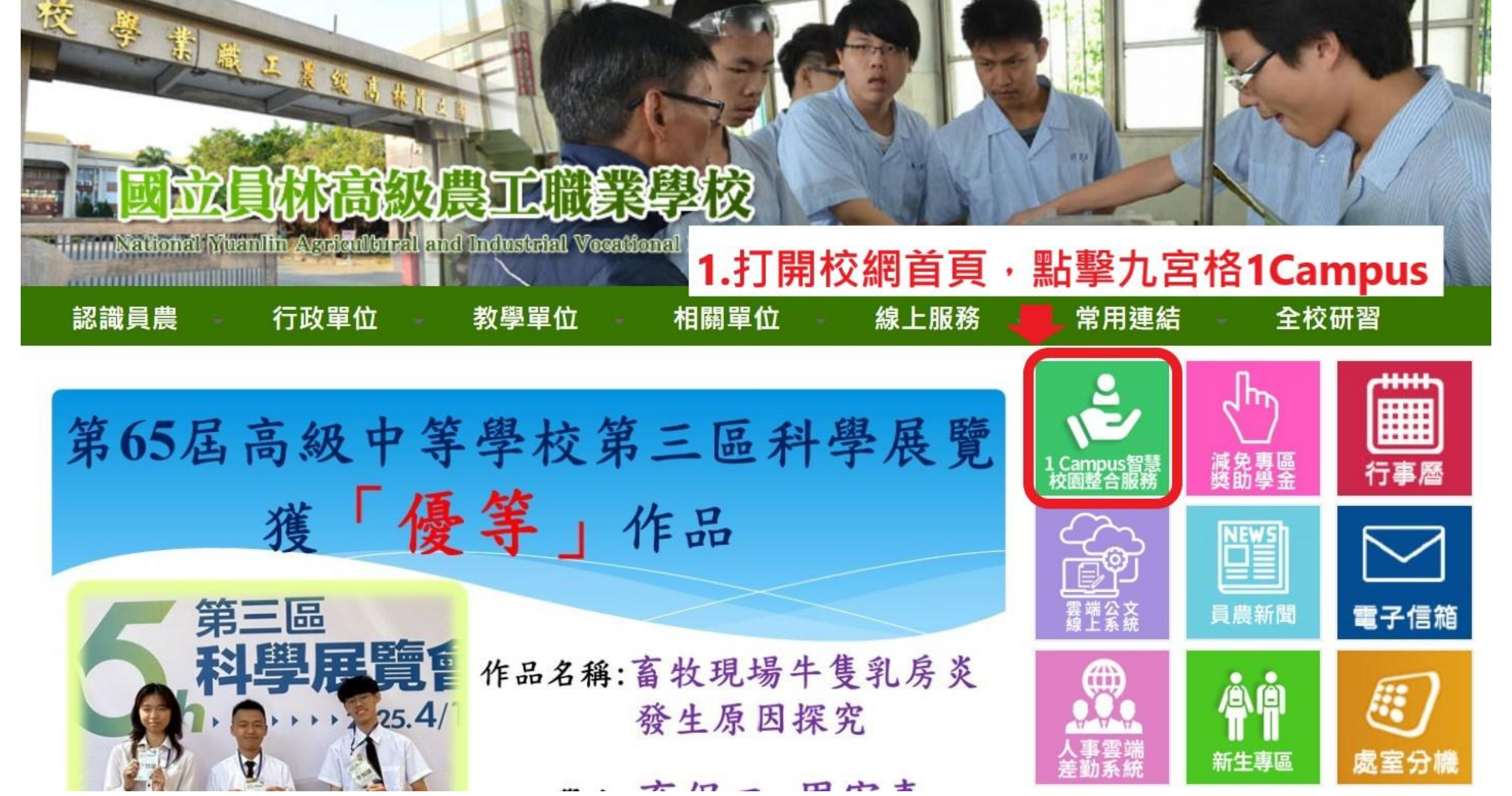

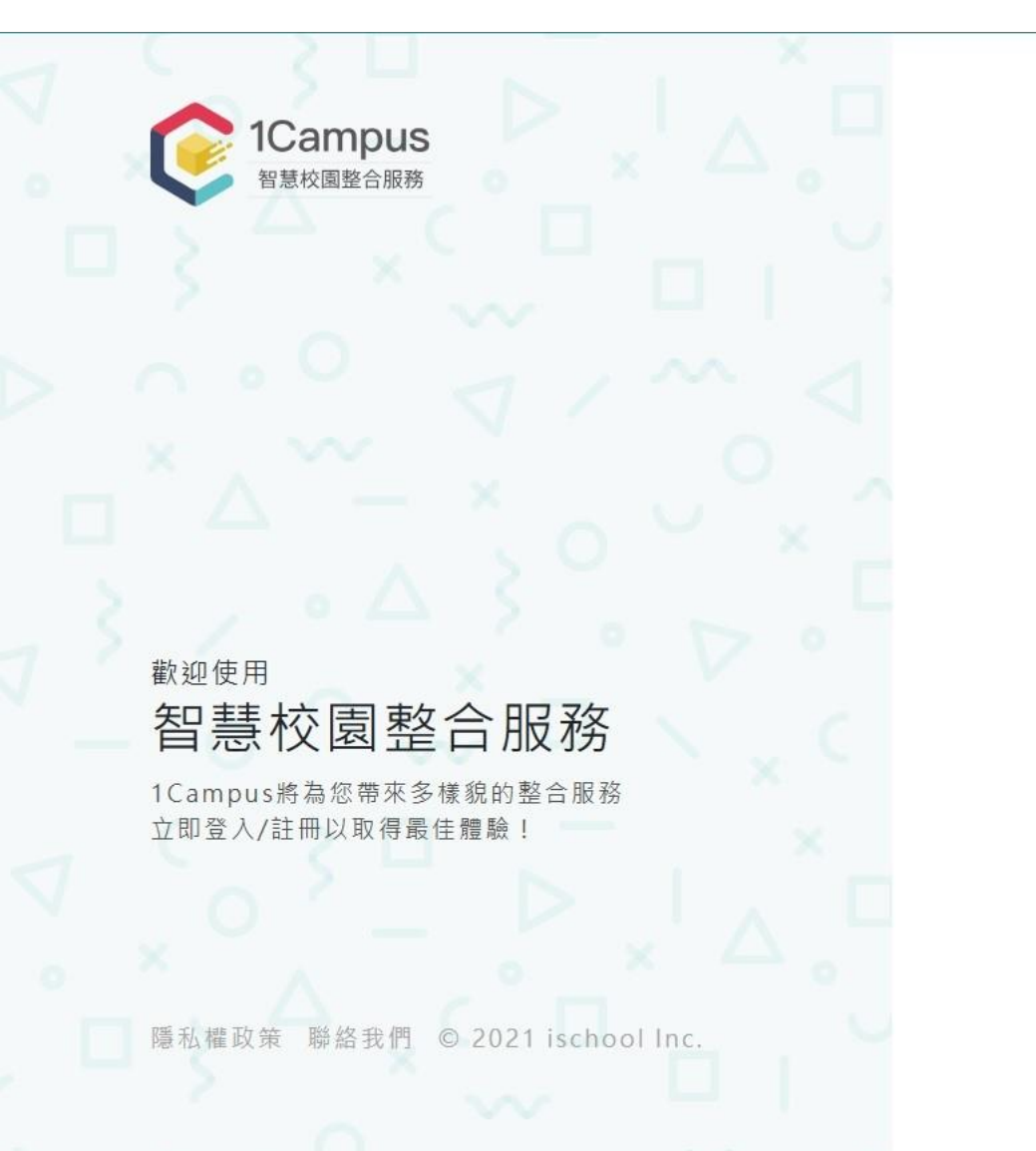

|                       | ● 繁體中文 -               |
|-----------------------|------------------------|
| 登入 註冊                 |                        |
|                       | N. M. M. M.            |
| G 以 Google 帳號 登入 1. 調 | f用學校 <b>Gmail</b> 帳號登入 |
| 2.忘                   | 記學校帳密請至教務處設備組          |
| 其他方式登入                |                        |
| 或                     |                        |
| 請填寫1Campus帳號以登入       |                        |
| 電子郵件地址或帳號             |                        |
| 密碼                    |                        |
| 忘記密碼?                 |                        |
| 登入                    |                        |
|                       |                        |
|                       |                        |

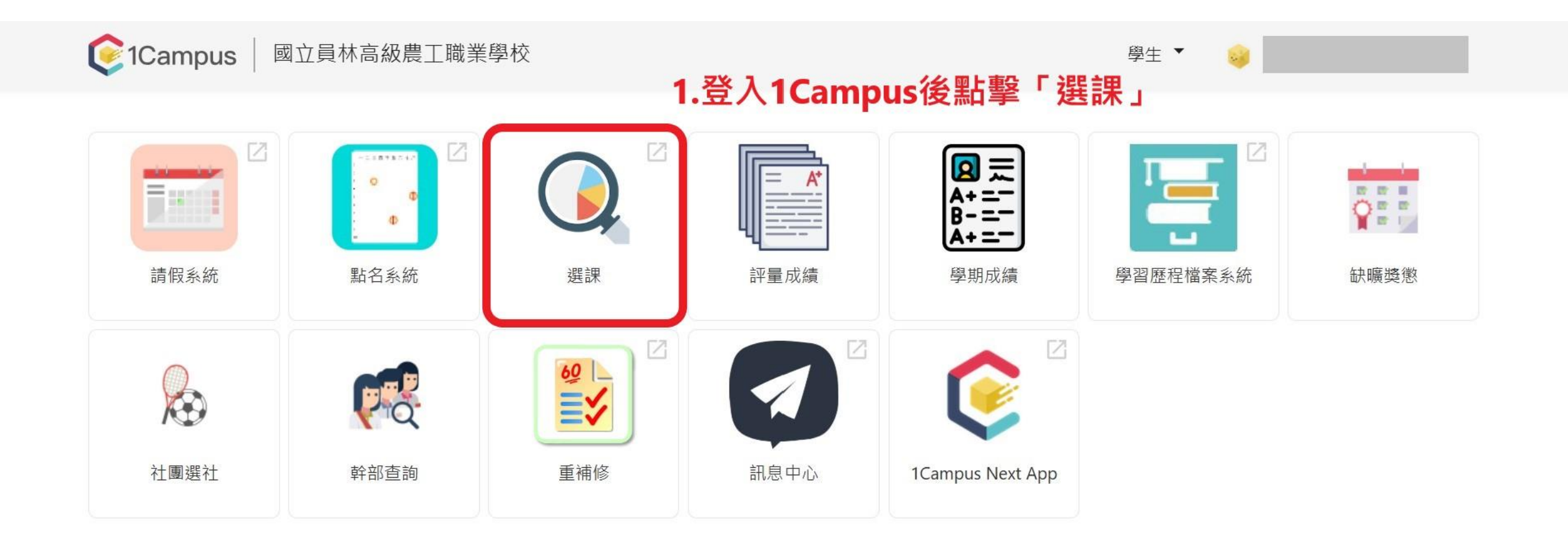

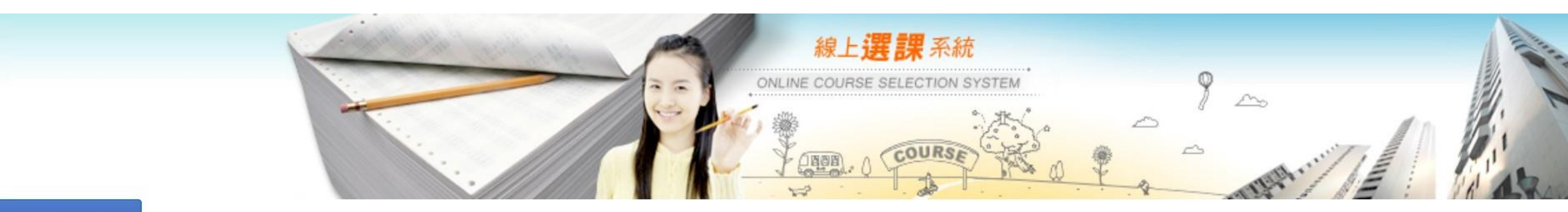

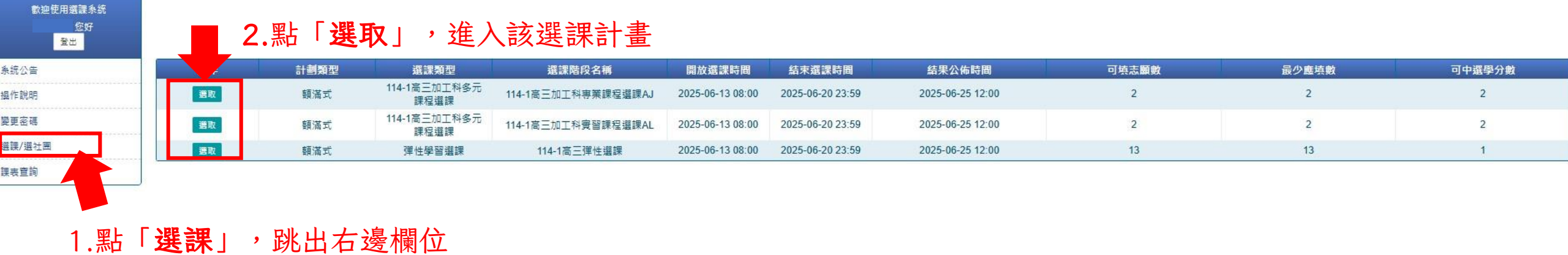

員林農工 地址:彰化縣員林市員水路2段313號 郵遞區號:510 電話:04-8360105轉210 電子信箱:y1210@y1vs.tw、y1213@y1vs.tw

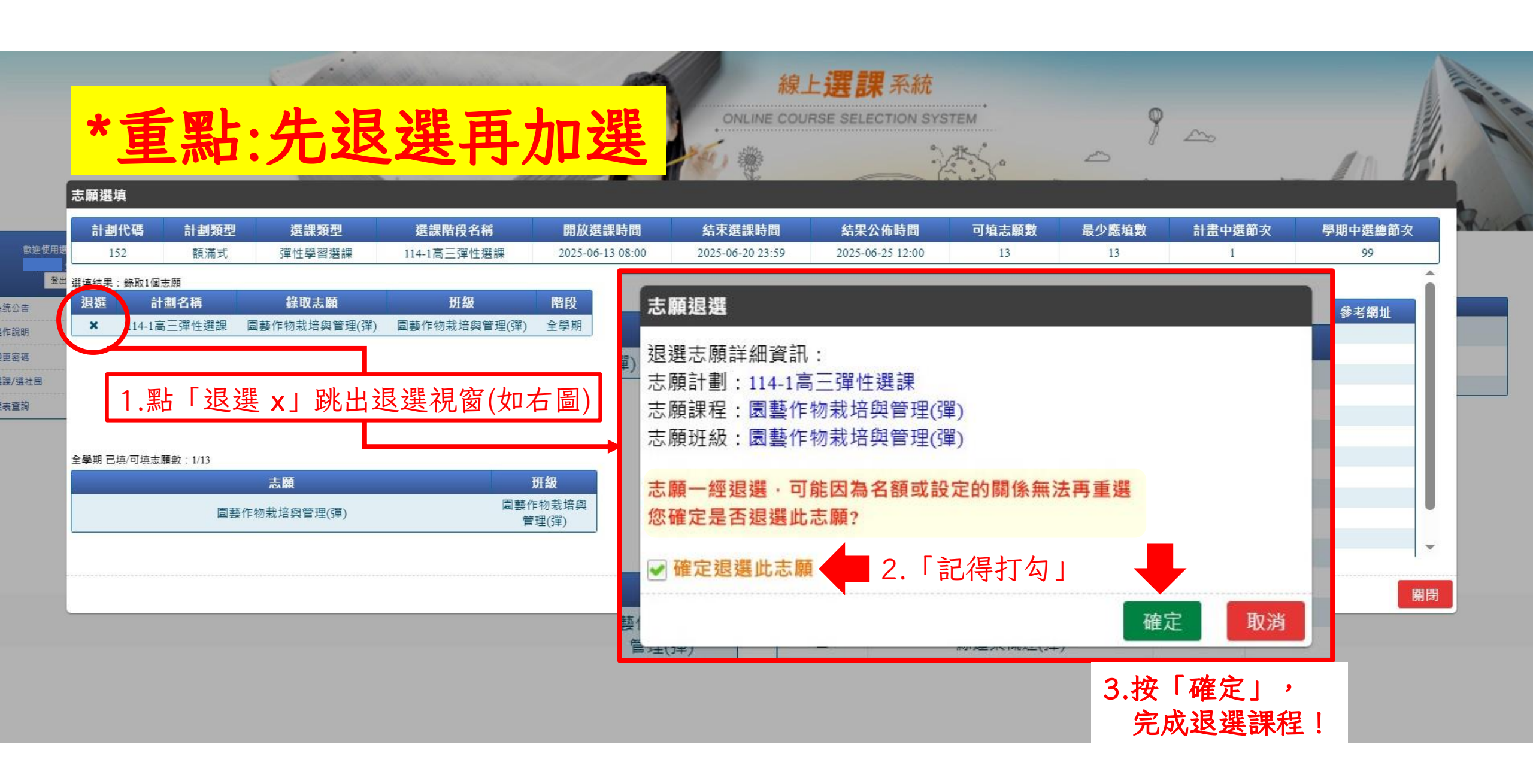

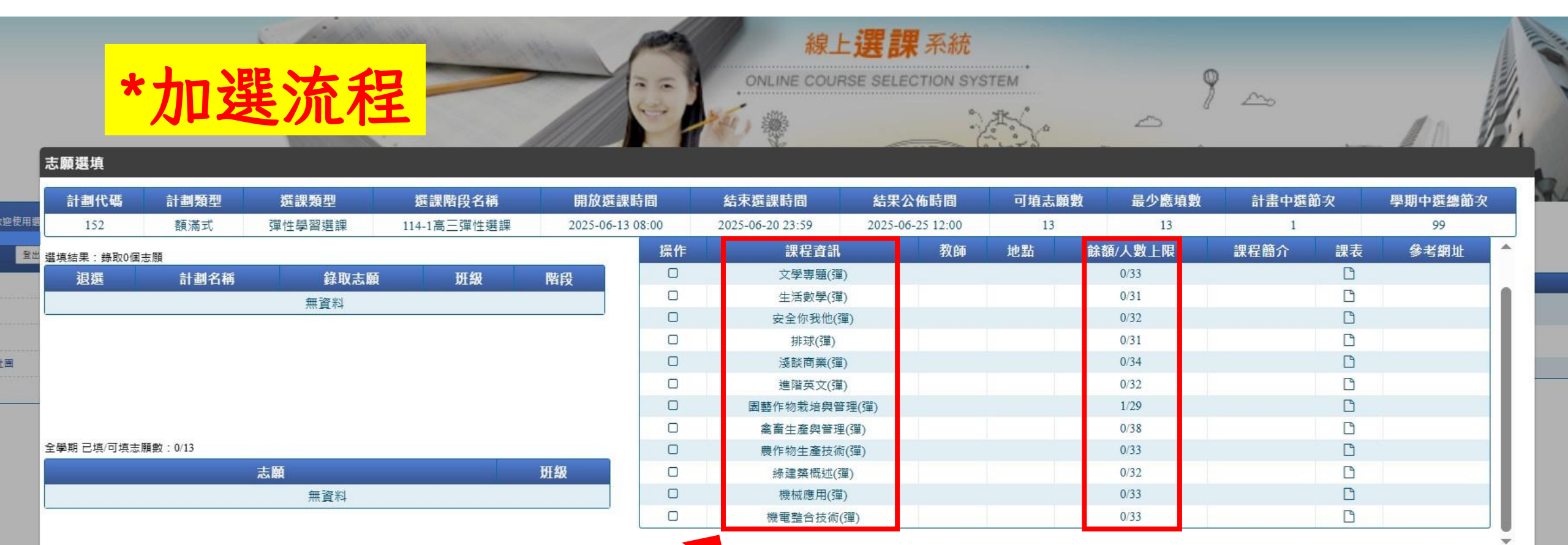

1.點「**想加選的課程」**(要有<u>餘額</u>才能加)

)-----

闢閉

地址: 彰化縣員林市員水路2段313號 郵遞區號: 510

電話: 04-8360105轉210 電子信箱: yl210@ylvs.tw、yl213@ylvs.tw

|                       | 志願彈疽                |                                            |                                         |         |                       |                 | - So 0          | • ~             | 5                                                                                                    | -      | AN 8      |
|-----------------------|---------------------|--------------------------------------------|-----------------------------------------|---------|-----------------------|-----------------|-----------------|-----------------|----------------------------------------------------------------------------------------------------|--------|-----------|
| 顧選填                   | 第3週(2025-06         | 5-09 ~ 2025-06-                            | 15) - 所選志願:                             | 園藝作物栽培  | 與管理(彈) ▼ 28/2         | (當前選填人數/最大開班    | 人數)、最低開班限制人     | 、數:12           |                                                                                                    | b躍筋力   | 學期中羅姆筋力   |
| 152 額滿式 彈             | 課程總選填人數<br>課程允許最大人! | :28<br>數:29                                | 2025-06-09                              | 關鍵字搜尋   | ٩                     | 2025-06-12<br>四 | 2025-06-13<br>五 | 2025-06-14<br>六 | 2025-06-15<br>日                                                                                                    | 1      | 99        |
| 結果:錄取0個志願<br>退選 計劃名稱  | 第1節                 | 08:10<br>~<br>09:00                        | ,,,,,,,,,,,,,,,,,,,,,,,,,,,,,,,,,,,,,,, | 不選擇     | dra hata - 100 (2000) |                 |                 |                 |                                                                                                    | . 鋰表   | 条老綱批      |
|                       | 第2節                 | 09:10                                      |                                         | 國整作物栽培: | 照管理(理)                |                 |                 |                 |                                                                                                    | B      | SALA MANT |
|                       | 第3節                 | 10:10                                      |                                         |         | 1.確認                  | 選到該加強           | <b>選課程</b>      | >               |                                                                                                    |        |           |
|                       | 第4節                 | 11:10                                      |                                         |         | >                     |                 |                 |                 |                                                                                                    | 0      |           |
| 月已填/可填志願數:0/13<br>末 願 | 第5節                 | 13:10                                      |                                         |         |                       |                 |                 |                 | 3                                                                                                    |        |           |
| ACA 1894              | 第6節                 | 14:10                                      |                                         |         |                       |                 | 2.按             | 確定,儲            | 存課程                                                                                                    | D<br>D |           |
|                       | 第7節                 | 15:10<br>~<br>16:00                        |                                         |         |                       |                 |                 |                 |                                                                                                    |        |           |
|                       |                     |                                            |                                         |         |                       |                 |                 |                 | 確定取消                                                                                                    |        |           |
|                       | 第6節<br>第7節          | 14:10<br>~<br>15:00<br>15:10<br>~<br>16:00 |                                         |         |                       |                 | 2.按             | 確定,儲            | 存課程<br>with the second second se |        |           |